## BannerWeb Time Entry For Non-exempt Employees

- 1. In the Address field of your browser, type go/bannerweb and press Enter
- Enter your User ID and PIN in the fields indicated and then click. Login

   User ID = eight-digit number; your College ID number padded with preceding zeros.
   PIN = your birth date in MMDDYY format (you must change this to a different 6,digit number and set a Personal Security Question and Answer during your 1<sup>st</sup> login to BannerWeb).
- 3. Click the **Employee** link or the **Employee** tab.
- 4. Click the **Time Off Current Balances and History** link to check your CTO balance and to determine if a transfer to SLR is required.
  - Maximum accrued CTO balance is 187.5 hours
- 5. Click the **Employee** tab to return to the menu.
- 6. Click the **Time Sheet** link.
- 7. Time Sheet . Note: If you have two positions, click the radio button to bullet the position desired under **My Choice**, select the time sheet from the drop-down list, and click Time Sheet .
- 8. Click Enter Hours at the intersection of the date column and the Earning row for which you want to claim time (either time worked- Regular, time taken off, or CTO to SLR transfer).
- 9. In the **Time In** and **Time Out** fields, record time-in and time-out for the day.
- 10. Click to enter hours for the second week of the pay period.
- 11. Click Save to complete your transaction. Note: You must enter **Regular** hours worked and **Holiday Pay** in order to get paid for them! Remember to enter **Regular** hours on days for which you have claimed a partial day of leave.
- 12. When you are finished with your time sheet, click Preview to perform a visual check of your work. Click Previous Menu to return to your time sheet.

13. Click Comments to communicate with your supervisor/approver. Click Save and

Previous Menu to return to your time sheet.

14. Click Submit for Approval to submit your time sheet for approval. The **Certification** page opens.

- In the **PIN** field, type your 6-digit PIN.

- Click Submit to confirm your desire to pass your time sheet to your supervisor for approval.

15. Notify your supervisor/approver that you have submitted your time sheet.